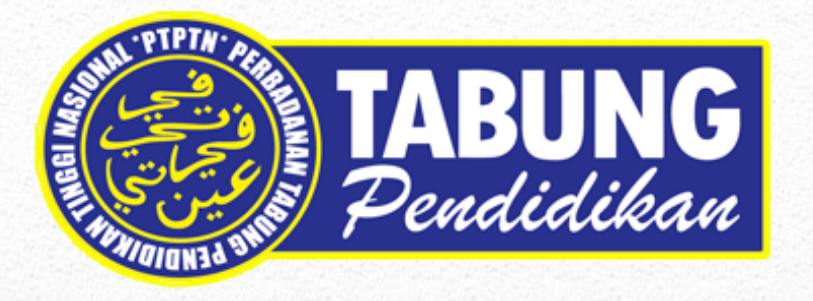

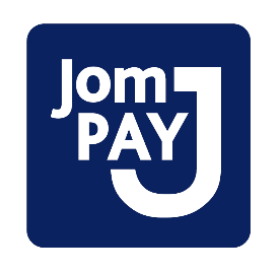

## Manual Pengguna JomPAY

## Version 1.0

Disediakan Oleh:

Bahagian Pembangunan Aplikasi Jabatan Teknologi Maklumat Perbadanan Tabung Pendidikan Tinggi Nasional

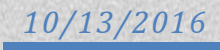

## Perkara

Muka Surat

Manual Penggunaan JomPAY 1.0

2 - 5

| Bi<br>I |                                                                                                    | PRINTSCR                                                                                                    | KETERANGAN                                                                                                    |                                                                                                    |                                                                                                    |
|---------|----------------------------------------------------------------------------------------------------|----------------------------------------------------------------------------------------------------|----------------------------------------------------------------------------------------------------|----------------------------------------------------------------------------------------------------|----------------------------------------------------------------------------------------------------|
| 1       | Thursday, 13 October 2016 08:55:33         Welcome to Maybank2u         Please use your Online Banking user         password to log in.         Username:         [         Forgot Usemame/Password         Nev you forgotten your username or pass         Reset your login details by clicking "Forgot         Username/Password"                | rname and<br>Next<br>Register Now<br>sword?                                                                                                    | Control of the set of the set of | English   Bahasa Malaysia<br>dalam Bahasa Malaysia<br>View 8 pay bills online<br>More into 1<br>More into 1<br>More into 1                                                                                                    | Klik url<br>http://www.maybank2u.com.<br>my/<br>Masukkan ID Pengguna dan<br>Kata Laluan maybank2u.    |
| 2       | Home Accounts & Banking<br>Good Morning<br>Your last login was on Monday, 10 October 2010<br>Inbox<br>No message in inbox.<br>Announcements<br>23 Jul 2016 Visa Debit Superman Card-<br>Discontinuero<br>26 Nov 2015 TreatsPoints 3 Years Expiry<br>Period<br>TreatsPoints 3 Years Expiry<br>Period<br>TreatsPoints 4 Years Expiry<br>More<br>More | Investment Insurance 6 at 10:05:55 6 at 10:05:55 Constraints & Banking View and manage your accounts & Banking View and manage your accounts, make savments, and accounts, make savments, and accounts, make savments, and accounts & Banking products to sut your financial needs e-Bills & Statements View your bills, bank statements & advices Online Will Writing Sign up for and manage your will | Loans         Apply Onlin           Quick Link         Bill Paymer           Maybank One<br>Solution         Solution           View and manage your<br>Maybank One Solution.         Solution           Loans         View and manage your<br>personal, home or car loans           Maybank2u Pay         Apply, Use and Maintain an<br>online payment system to<br>montor your homoming funds           Maybank @ SG         Access your Maybank<br>Singapore account           Card Management         Manageyour cards and set<br>your credit/hamspeprepaid card<br>for PIN & PAY                                                                                                    | Buy Online       nt     Go       Investment     Go       Trade using Online Stocks, purchase additional Arnanh Saham Nasional Behad (CASIR) Unit Trust and manage other investments       Buy Online       Buy Online       Reload your mobile, Internet or DOSTD prepad, or buy a stater pack stater pack stater pack.       M2U Planner       Manage your personal finances       Utilities       TAC Into Ø       Personal Data Protection Act | Selepas login masuk ke<br>maybank2u, pilih menu ' <i>Accounts</i><br><b>&amp; Banking</b> '.          |
| 3       | Home     Accounts & Banking     Im       All Accounts     All Accounts       Bill Payment     Savings, Currer       Transfers     Account       Fixed Deposits &     Account       Mudarabah IA     Foreign Currency       Foreign Currency     Wadlah Savings Account       Rewards     e-Bills       Have you updated you                        | vestment Insurance nt & Mudarabah IA acco                                                                                                    | Loans Apply Dunts Current balance Ava Bal RM RM If not, pleaseClick Here                                                                                                    | VOnline     Buy Online       Ilable     Choose an action       ance     View account details       View     Go                                                                                                    | Paparan muka utama <b>Accounts &amp;</b><br><b>Banking</b> .<br>Pilih pada menu <b>Bill Payment</b> . |

| Bil      |                                                                                                    | PRINTSCREE                                                                                                    | KETERANGAN                                                                            |                                                                                                    |
|----------|----------------------------------------------------------------------------------------------------|----------------------------------------------------------------------------------------------------|---------------------------------------------------------------------------------------|----------------------------------------------------------------------------------------------------|
| Bil<br>4 | Home Accounts<br>Bill Payment<br>Transfers<br>Fixed Oeposits &<br>Mudarabah IA<br>Foreign Currency<br>Account<br>Rewards                                                                                        | Make a conception     Make a conception     Make conception     Make a conception     Make a conception     Make a conception     Make a conception     Make conception     Make conception <th< th=""><th>KETERANGAN           Bill Payment           Pilih pada menu JomPAY.</th></th<>                                                                                                    |                                                                                       | KETERANGAN           Bill Payment           Pilih pada menu JomPAY.                                                                        |
| 5        | Home Accounts & Banking<br>All Accounts<br>Bill Payment<br>Transfers<br>Fiked Deposits &<br>Mudarabah IA<br>Foreign Currency<br>Account<br>Rewards Pay to any<br>Rewards JomPAY Re<br>payments h<br>View past ; | payment Payment faint maintenance Payment Discrepancy Manage the payment finit Manage the payment finit Manage the payment finit Manage the payment fail Investment Insurance Loans IomPAY Payments Make a bill payment and manage your payment prefe Make a bill payment and manage your payment prefe T t Make a bill payment and manage your payment prefe T t Make a bill payment and manage your payment prefe T t Make a bill payment and manage your payment prefe T t Make a bill payment and manage your payment prefe T t Make a bill payment and manage your payment to t t Make a bill payment and manage your payment prefe T t Make a bill payment and manage your payment to t t Make a bill payment failour failour fa | Apply Online Buy Online<br>erences<br>AY Manage my<br>urite biler<br>e favourte biler | Pilih pada Make a one-off<br>payment.                                                                                                    |
| 6        | Home Acco<br>All Accounts<br>Bill Payment<br>Transfers<br>Fried Deposits &<br>Mudratabh IA<br>Foreign Currency<br>Account<br>Rewards                                                                            | Association     Investment     Insurance     Loans       Make a one-off payment - Step 1 of 3<br>Enter your payment details     Step 1 of 3<br>Enter your payment details     Notes:       Motes:     Bit Payment via JonRAY is not eligible for TreatsPorts.     Amount:                                                                                                    | s Apply Online Buy Online                                                             | Isikan semua medan yang<br>dipaparkan.<br>Untuk Biller Code dan Ref-1, sila<br>rujuk pada halaman berikutnya.<br>*Ref-2 adalah No Telefon. |

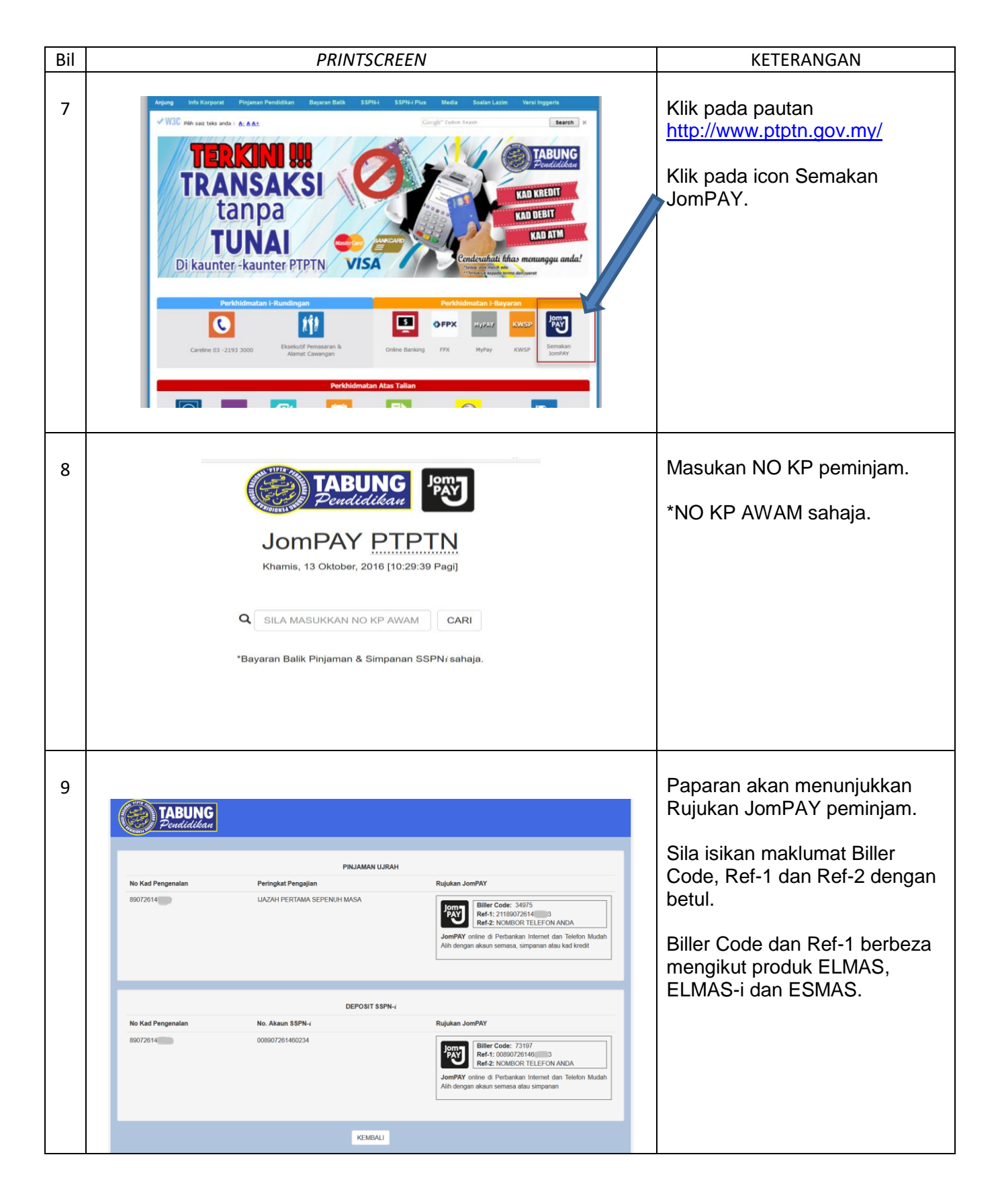

| Bil |                                           | PRINTSCREEN                                                                                                    |                                                                                                 |               |                  |               |                            | KETERANGAN                  |
|-----|-------------------------------------------|----------------------------------------------------------------------------------------------------|-------------------------------------------------------------------------------------------------|---------------|------------------|---------------|----------------------------|-----------------------------|
|     |                                           |                                                                                                    |                                                                                                 |               |                  |               |                            | _                           |
| 10  | Home                                      | Accounts & Banking                                                                                                    | Investment                                                                                      | Insurance     | Loans            | Apply Online  | Buy Online                 | Semak maklumat yang dikunci |
|     | All Accounts<br>Bill Payment<br>Transfers | Make a one-off<br>Confirm your pay                                                                                                    | Make a one-off payment - Step 2 of 3<br>Confirm your payment details or go back to make changes |               |                  |               |                            | masuk dan Request TAC.      |
|     | Fixed Deposits &<br>Mudarabab IA          |                                                                                                    | Amount:                                                                                         | RM10.00       |                  |               |                            |                             |
|     | Foreign Currency                          |                                                                                                    | From Account:                                                                                   | 16236701535   | 4 WSA            |               |                            |                             |
|     | Account<br>Rewards                        |                                                                                                    | Ref 1:                                                                                          | 211910521     | 99               |               |                            |                             |
|     |                                           |                                                                                                    | Ref 2:                                                                                          | 0195058947    |                  |               |                            |                             |
|     |                                           |                                                                                                    | Effective date:                                                                                 | Today         | ~                |               |                            |                             |
|     |                                           |                                                                                                    | TAC 🖽:                                                                                          |               | Request fo       | or TAC        |                            |                             |
|     |                                           |                                                                                                    |                                                                                                 |               |                  |               |                            |                             |
|     |                                           |                                                                                                    |                                                                                                 |               |                  |               | Confirm or Go ba           | dk                          |
|     |                                           |                                                                                                    |                                                                                                 |               |                  |               |                            |                             |
|     |                                           |                                                                                                    |                                                                                                 |               |                  |               |                            |                             |
|     | Home                                      | Accounts & Banking                                                                                                    | Investment                                                                                      | Insurance     | Loans            | Apply Online  | Buy Online                 |                             |
| 11  | All Accounts<br>Bill Payment              | All Accounts Make a one-off payment - Step 3 of 3<br>Bill Payment Confirmation status                                                                                                    |                                                                                                 |               |                  |               | Paparan transaksi Berjaya. |                             |
|     | Transfers                                 | A                                                                                                    | Amount: RM10.00                                                                                 | St            | atus: Successful | 2005          |                            |                             |
|     | Mudarabah IA                              | Fixed Deposits &<br>Mudarabah IA         From Account:         162367         WSA         Fransaction date:         3002           Foreign Currency         Biller Code:         34975 - PTPTN         Transaction date:         30102         Transaction date:         30102           Account         ELMAS-I         JomPAY Reference No:         3A         K4           Rewards         Ref 1:         211910521         199         You can add as Favourite Biller if you plan to make same payment in thure. |                                                                                                 |               |                  |               |                            |                             |
|     | Foreign Currency<br>Account               |                                                                                                    |                                                                                                 |               |                  |               |                            |                             |
|     | Rewards                                   |                                                                                                    |                                                                                                 |               |                  |               |                            |                             |
|     |                                           |                                                                                                    | Ref 2: 019:                                                                                     | 1 <b>7</b> pa | ayment.          |               |                            |                             |
|     |                                           | Effectiv                                                                                                    | re date: Today                                                                                  |               |                  |               |                            |                             |
|     |                                           | Click Here if you want this payment to be automatically deducted on a monthly basis for<br>subsequent months from now.                                                                                                    |                                                                                                 |               |                  |               |                            |                             |
|     |                                           |                                                                                                    |                                                                                                 |               |                  |               |                            |                             |
|     |                                           |                                                                                                    |                                                                                                 |               |                  | Print receipt | or Make another payment    |                             |
|     |                                           |                                                                                                    |                                                                                                 |               |                  |               |                            |                             |